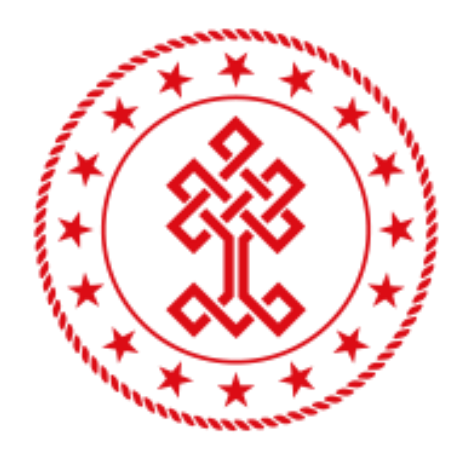

## T.C. KÜLTÜR VE TURİZM BAKANLIĞI

ANDROID İŞLETİM SİSTEMİ İÇİN SERTİFİKA YÜKLEME REHBERİ

## Android Cihazlar İçin Sertifika Yükleme Rehberi

Android Cihazınızın Dosya Yöneticisi bölümünden sertifikayı seçtiğinizde aşağıdaki yükleme ekranı gelecektir.

Sertifika Adı: kulturturizmsertifika.cer

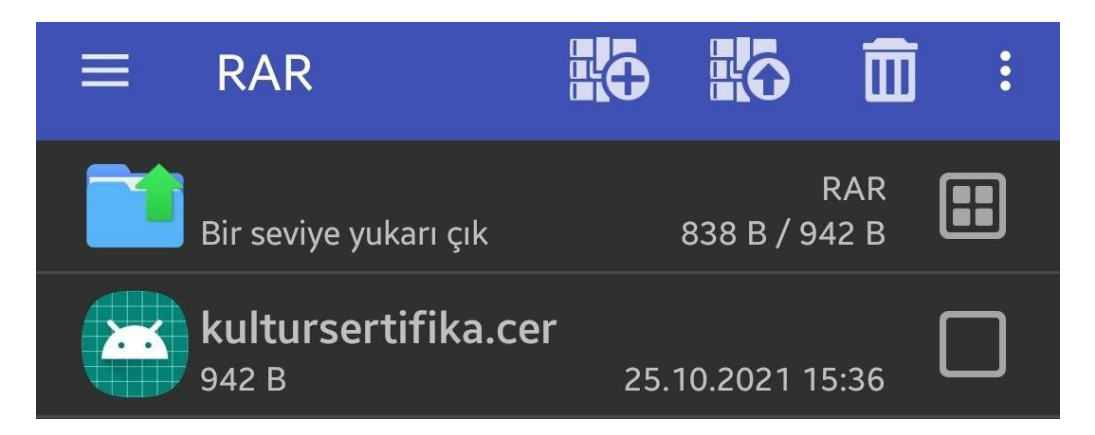

Sertifika rar dosyasından bir dizine açılır, örn; SDCARD

| < | sertifika                                           | ×          |
|---|-----------------------------------------------------|------------|
|   | Wi-Fi > Gelişmiş<br><b>Ağ sertifikalarını yükle</b> |            |
|   |                                                     |            |
| 0 | Biyometrik veriler ve güvenlik                      |            |
|   |                                                     | I          |
|   |                                                     | I          |
|   | Guvenlik sertifikalarını göster                     | ! <b>`</b> |
|   | Diğer güvenlik ayarları<br>Kullanıcı sertifikaları  |            |
|   |                                                     |            |
|   | Diger guvenlik ayarları                             |            |
|   | Kimlik bilgilerini sil                              |            |
|   | Diğer güvenlik ayarları<br>Cihaz hafızasından yükle |            |
|   |                                                     |            |

Sonra sırasıyla Ayarlar Menüsünden -> Biyometrik veriler ve Güvenlik -> Diğer Güvenlik ayarları -> Cihaz Hafızasından Yükle menüsü seçilir.

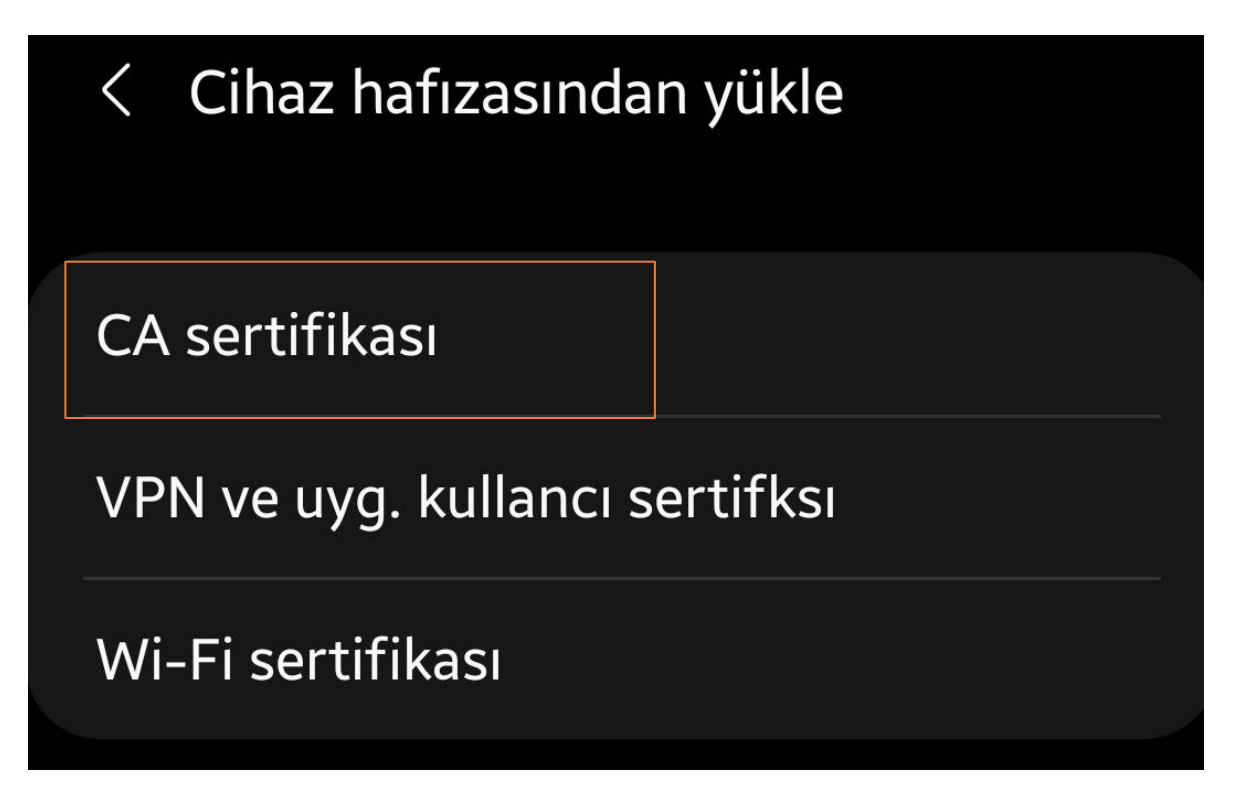

CA Sertifikası menüsü altından

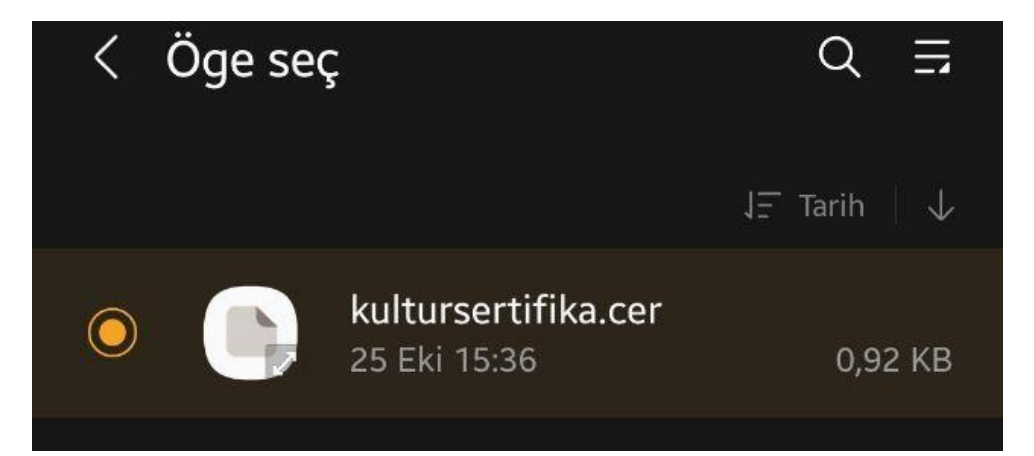

kulturturizmsertifika.cer Sertifikası seçilip "Tamam" butonuna basılır.

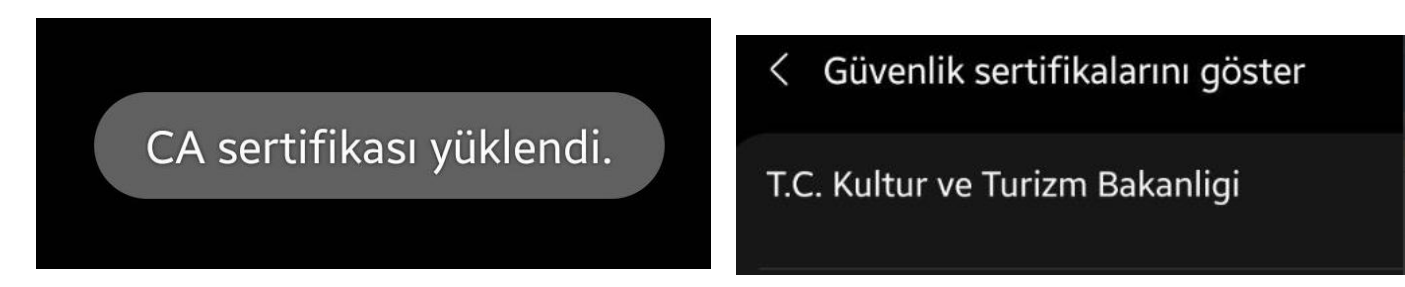

TAMAM seçilerek yüklenilir.